# Activer son compte au portail citoyen Saint-Marcellin Vercors Isère Communauté & Communes membres

Lien pour accéder au portail citoyen : https://portail.berger-levrault.fr/StMarcellinVercorsIsereCommunaute38160/accueil

|                                                                   | site internet Saint                                                                                                    | Marcellin Vercors Isère Communauté                                                              | ST MARCEI                                                                                      | LIN VERCORS ISERE COMMUNAUTE                                                                                                    |
|-------------------------------------------------------------------|----------------------------------------------------------------------------------------------------|-------------------------------------------------------------------------------------------------|------------------------------------------------------------------------------------------------|----------------------------------------------------------------------------------------------------|
| Accueil                                                           | Connectez-vous au Portail                                                                                                    |                                                                                                 | Actualités                                                                                     |                                                                                                    |
| A Mon espace citoyen                                              | Email (identifiant)                                                                                                    |                                                                                                 | Aucune actual                                                                                  | ité renseignée                                                                                                    |
| Espace famille                                                    | Mot de passe                                                                                                    |                                                                                                 |                                                                                                | 0                                                                                                    |
| Espace facturation                                                | Je n'arrive pa                                                                                                    | as à me connecter                                                                               |                                                                                                |                                                                                                    |
| Nous contacter                                                    |                                                                                                    |                                                                                                 |                                                                                                |                                                                                                    |
| Documents Familles                                                |                                                                                                    |                                                                                                 | Vous avez effectué une déma                                                                    | rche et souhaitez suivre son avancement Suivi de ma demande                                                                          |
| Vacances été 2021 Modalités d'inscription :<br>le portail citoyen | Annespace citoyen      Consultez et gérez vos données personnelles. Suivez      Tavancement de vos demandes réalisées sur le portail. |                                                                                                 | Espace facturation Consultez et réglez vos factures, accédez à l'historique de vos règlements. | Nous contacter         Pour toutes demandes d'informations, pour solliciter un élu ou nous faire part d'une suggestion, cliquez-ici. |
|                                                                   | Documents Families<br>Fiche Individuelle Fiche Sanitaire Règlements Intérieurs<br>AGENDA 2021                                         | ACCUELLS DE LOISIRS<br>VACANCES D'ÉTÉ<br>Des los de loisires de loisires, séjours et mini camp. | Modalités d'inscription : le portail citoyen                                                   |                                                                                                    |

## 1/ Créer un compte

Sur la page d'accueil du portail citoyen, dans le bloc « Connectez-vous au portail »

Connectez-vous au Portail

| Email (identifiant)                               | ] |
|---------------------------------------------------|---|
| Mot de passe                                      | ] |
| Se connecter                                      |   |
| Je n'arrive pas à me connecter<br>Créer un compte |   |
| Creer un compte                                   |   |

## Cliquez sur le lien « Créer un compte » Complétez le formulaire :

Accueil / Votre contact

| Votre contact                 |                                                                                                    |                                |
|-------------------------------|----------------------------------------------------------------------------------------------------|--------------------------------|
| Civilité*<br>Nom*             | Mme. ~<br>Nomdefamille                                                                                   |                                |
| Prénom*                       | Prénom                                                                                                   |                                |
| Vos accès au Portail          |                                                                                                    |                                |
| E-mail (identifiant)*         | moncourriel@nomdedomaine.fr                                                                              |                                |
| Mot de passe*                 | Le mot de passe doit contenir au moins 8 caractères, dont au moins 1 chiffre, 1 minuscule et 1 majuscule |                                |
| Confirmation du mot de passe* | ••••••                                                                                                   |                                |
| Code abonné Famille           |                                                                                                    |                                |
| Code abonné                   | BLENFANCE-                                                                                               | Saisir : le code transmis pour |
|                               | ✓ J'ai lu et j'accepte les Conditions d'utilisation*                                                     | l'activation de votre compte   |
|                               | Je ne suis pas un robot<br>reCAPTCHA<br>Confidentialté - Conditions                                      |                                |

Après le clic sur le bouton « *s'inscrire* » Retour sur la page d'accueil, avec en haut le message suivant :

Votre compte a bien été créé. Vous allez recevoir un e-mail afin d'activer votre compte. Attention, cet e-mail n'est valable que 24 heures. Passé ce délai, si vous n'avez pas activé votre compte vous devrez en créer un nouveau.

#### 2/ Activation du compte

Dans votre outil de messagerie, vous avez reçu un message de l'émetteur suivant : BL Citoyen : nepasrepondre+prio@bl-citoyen.fr Selon l'outil de messagerie utilisé, il peut être classé dans les publicités ; les spams ou indésirables. A vérifier au cas où vous ne l'auriez pas reçu directement dans votre boîte de réception principale.

## ST MARCELLIN VERCORS ISERE COMMUNAUTE

Bonjour Mme.
Pour finaliser la création de votre compte sur le portail citoyen, veuillez confirmer votre inscription en cliquant sur le bouton suivant :
Confirmer mon inscription
Si ce bouton ne s'affiche pas correctement, veuillez cliquer sur le lien suivant :

Attention, cet e-mail n'est valable que 24 heures. Passé ce délai, si vous n'avez pas activé votre compte vous devrez en créer un nouveau.

Meilleures salutations, l'équipe municipale.

Ceci est un mail automatique merci de ne pas y répondre.

Un clic sur le bouton « confirmer mon inscription »

Ça y est votre compte est actif !

## Accueil / Activer le compte

| Activer le compte                                                         |  |  |  |  |
|---------------------------------------------------------------------------|--|--|--|--|
| Votre compte a bien été activé. Vous pouvez dès à présent vous connecter. |  |  |  |  |
| Aller sur la page d'accueil                                               |  |  |  |  |

Au retour sur la page d'accueil,

Pour établir les réservations aux activités restauration scolaire ou/et garderie périscolaire (selon les cas) direction :

### Espace famille puis Planning des activités

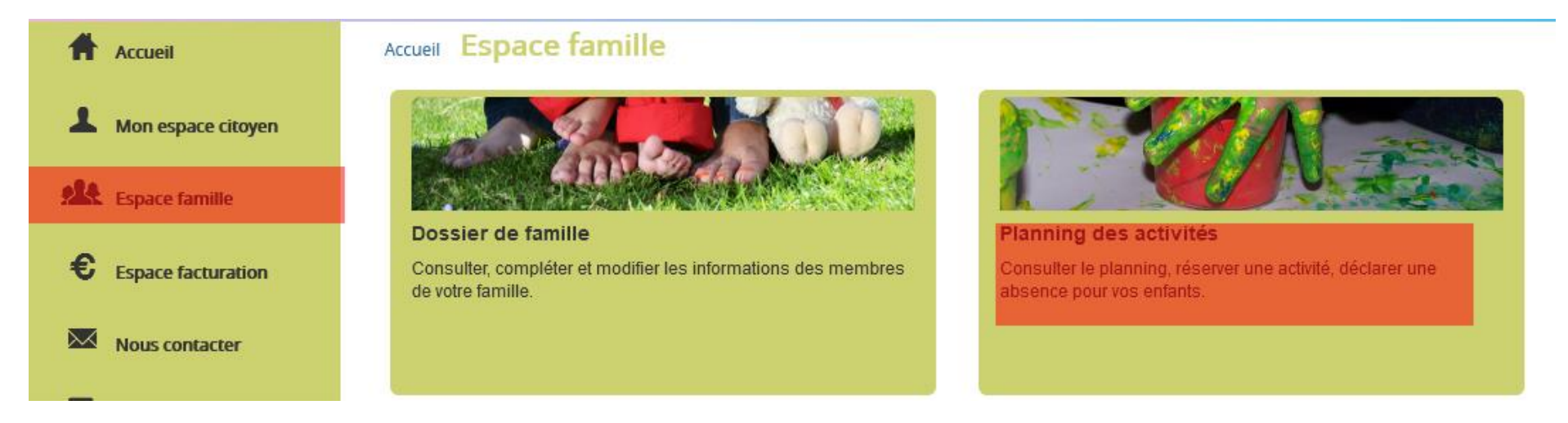

Un autre guide vous expliquera plus en détail comment faire pour les réservations.